Click on the "Create a New Account" button.

| SONIC<br>HEALTHCAFE<br>USA<br>Anatomic Pathology                                                                                | PATIENT PORTAL                                                              |
|----------------------------------------------------------------------------------------------------|-----------------------------------------------------------------------------|
| COVID-19 PRACTICES<br>MAURORA<br>GPA Laboratories<br>MAURORA<br>DIAGNOSTICS<br>LMC Pathology Services<br>Marchardt Laboratories | Log in to your account User ID Password rigot Username or password? Account |
| Links for Setup                                                                                                    | Activate Code Required                                                      |
| Pop-Up Settings                                                                                                    | CREATE A NEW ACCOUNT                                                        |

## THE FOLLOWING WINDOW WILL OPEN

| Activation Code Re      | equest     | All fields MUST match information provided to e7 Health Clinic.                                                                   |
|-------------------------|------------|----------------------------------------------------------------------------------------------------|
| First Name *            |            |                                                                                                    |
| Last Name *             |            |                                                                                                    |
| DOB *                   | MM/DD/YYYY | **Enter date of birth as Month – Day – Year. For example, if you were born<br>on January 1, 1980. You would enter 01/01/1980      |
| Zip Code *              | XXXXX      | Must enter 5 digits for zip code. If <b>fou are an international traveler and do</b> not have a zip code, then please enter 00000 |
| Email Address *         |            |                                                                                                    |
| Confirm Email Address * |            |                                                                                                    |

## An activation email will be sent to you from LifePoint. Please check the spam folder if you don't see it in your Inbox.

- 1) Activate your account by clicking on the registration link that was sent to you.
  - a. Create a USERNAME & PASSWORD
  - b. Click save to create your account.
- 2) An email will be sent to you as soon as results are available.

If you are having issues accessing the site above, please call the following number: 866-990-2551